### Google Classroom <sub>初回ログイン手順</sub> 生徒編

# Google Chromeの画面を表示

| G Google × +                                                       |                             | - 0 ×                    |
|--------------------------------------------------------------------|-----------------------------|--------------------------|
| $\leftrightarrow$ $\rightarrow$ C $\triangle$ $$ google.com/?hl=ja |                             | ☆ 🖸 🖪 🛛 🔺 🔵 —時傳止中 🗄      |
| 新しいフォルダ                                                            |                             |                          |
| Googleについて ストア                                                     |                             | Gmail 画像 <b>111 ログイン</b> |
|                                                                    |                             |                          |
|                                                                    |                             |                          |
|                                                                    |                             | <                        |
|                                                                    |                             |                          |
|                                                                    | 4                           | V                        |
|                                                                    | Google 検索 I'm Feeling Lucky |                          |
| インターネット検索で                                                         | 家にいよう。みんなのために。              |                          |
|                                                                    |                             |                          |
| 「GOOgle」と快楽しても                                                     |                             |                          |
| この画面にたとり着く                                                         |                             |                          |

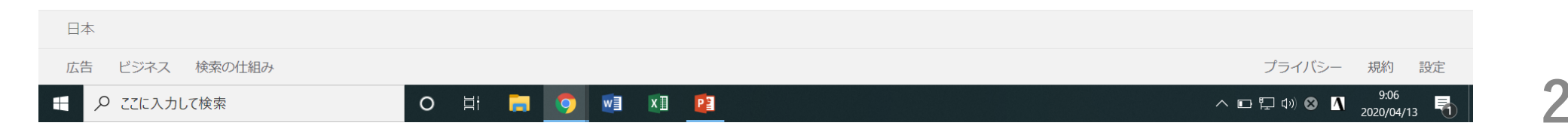

# 右上の「ログイン」をクリック

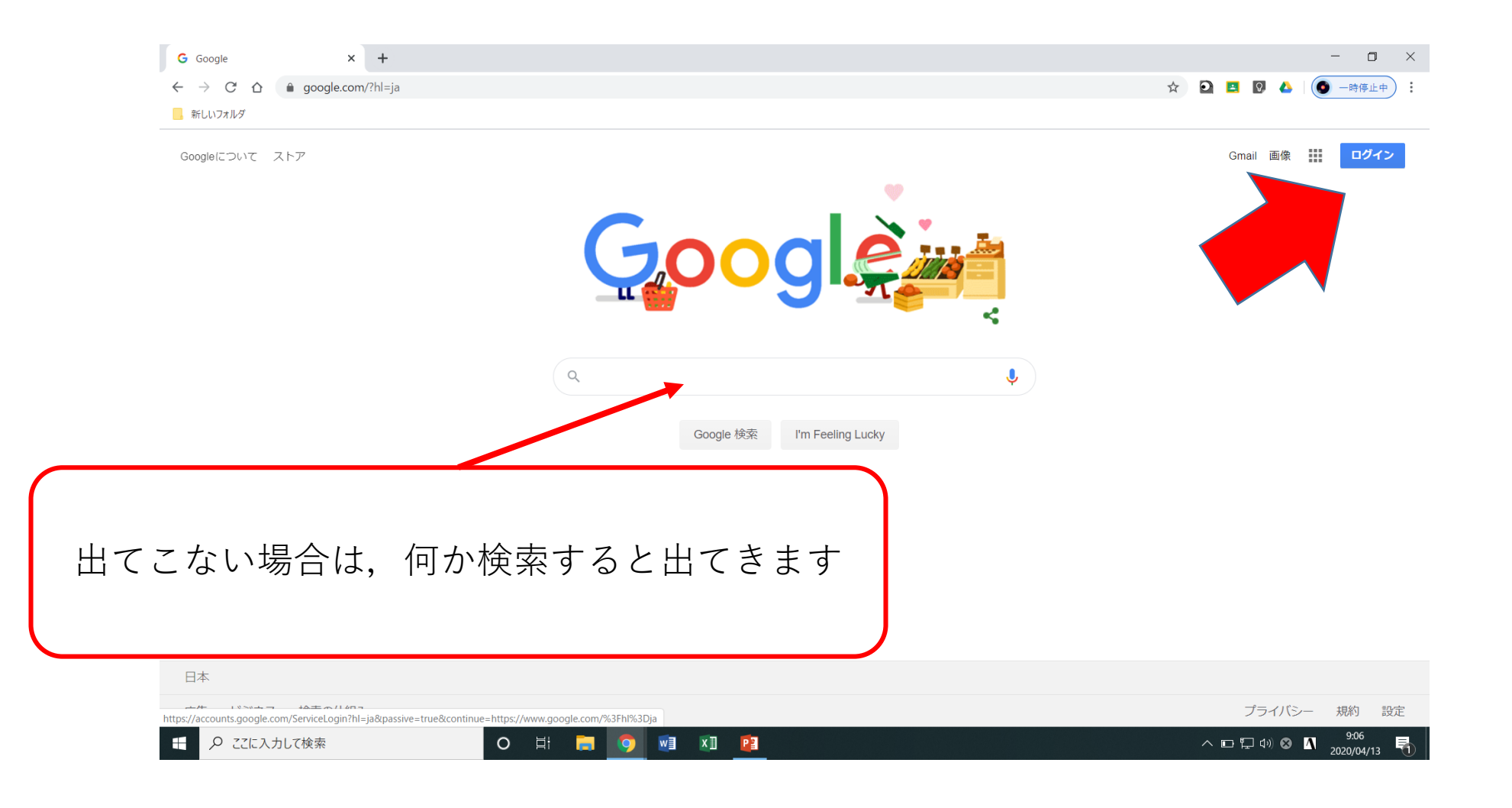

#### メールアドレスを入力

| G ログイン - Google ア:                        | אַללינ <b>+</b>                                                                                                    |       | - 0 ×       |
|-------------------------------------------|----------------------------------------------------------------------------------------------------|-------|-------------|
| $\leftrightarrow \rightarrow C \triangle$ | 🔒 accounts.google.com/ServiceLogin/identifier?hl=ja&passive=true&continue=https%3A%2F%2Fwww.google.com%2F%3Fhl%3Dja&flowName=GlifWebSignIn&flowE 🛧 | o 🛃 🖓 | 🝐 🚺 一時停止中 : |
| 🣙 新しいフォルダ                                 |                                                                                                    |       |             |

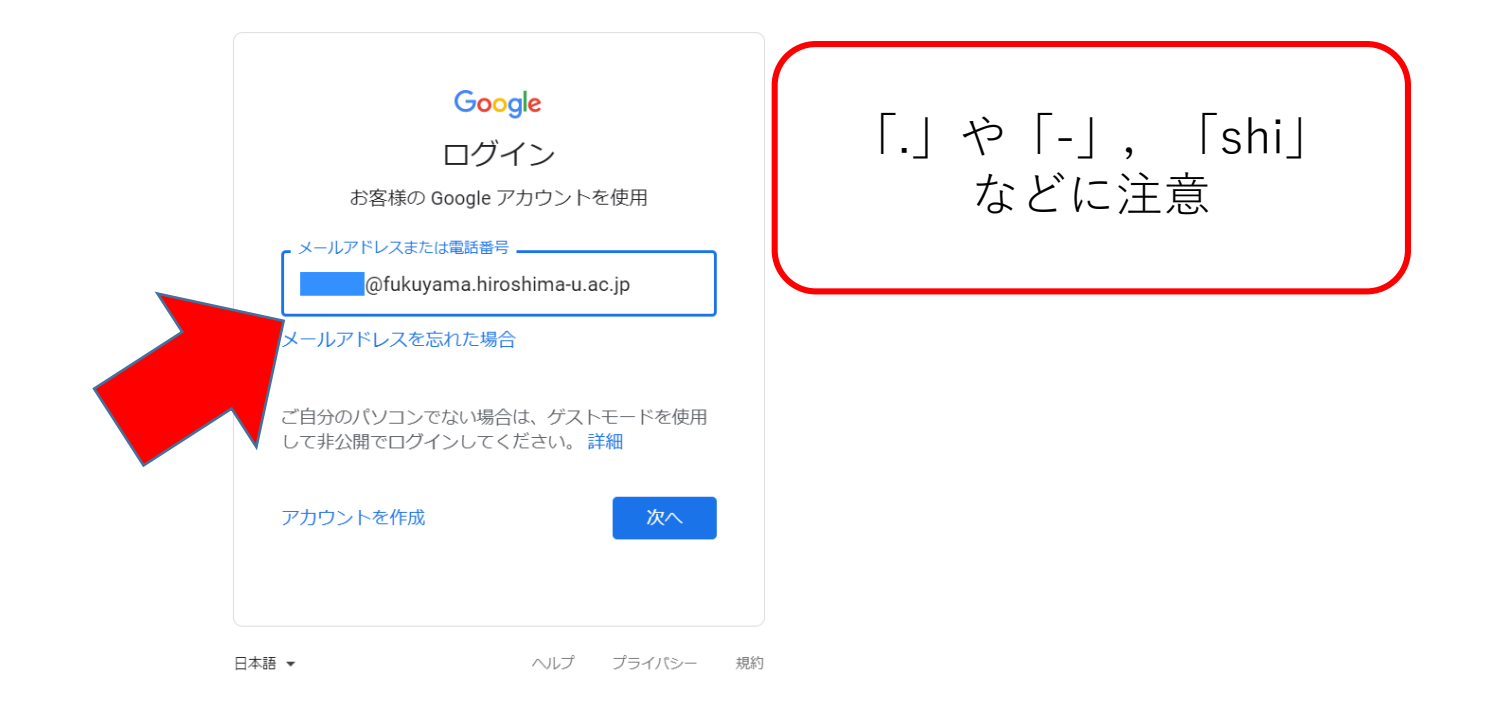

#### パスワードを入力

| G ログイン - Google アフ                     | カウント ×      | +                                                                                                    |   |   |    |   | - 0     | $\times$ |
|----------------------------------------|-------------|----------------------------------------------------------------------------------------------------|---|---|----|---|---------|----------|
| $\leftarrow \rightarrow$ C $\triangle$ | accounts.go | bgle.com/signin/v2/sl/pwd?hl=ja&passive=true&continue=https%3A%2F%2Fwww.google.com%2F%3Fhl%3Dja&flowName=GlifWebSignIn&flowEntry= | ☆ | 0 | Q_ | 4 | ● 一時停止中 | • :      |
| 🦲 新しいフォルダ                              |             |                                                                                                    |   |   |    |   |         |          |

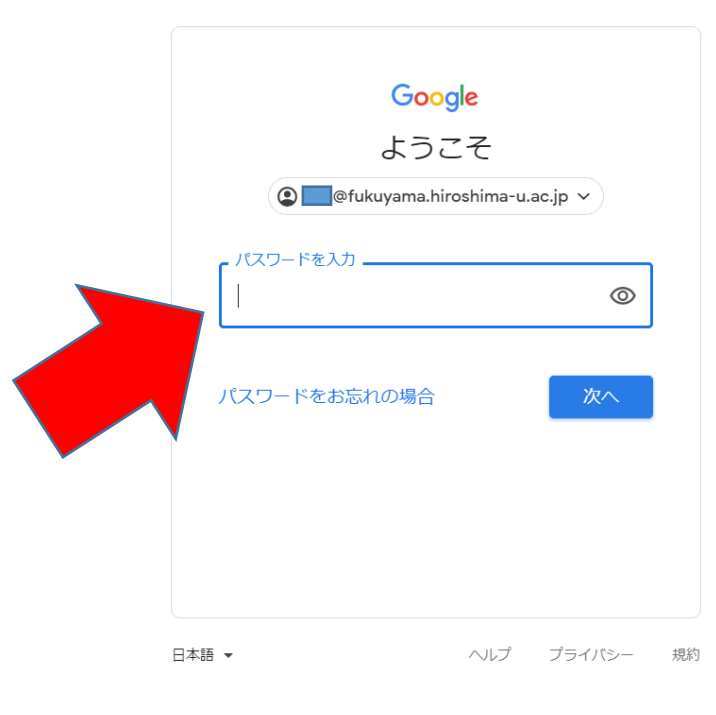

### 「同意する」を選択

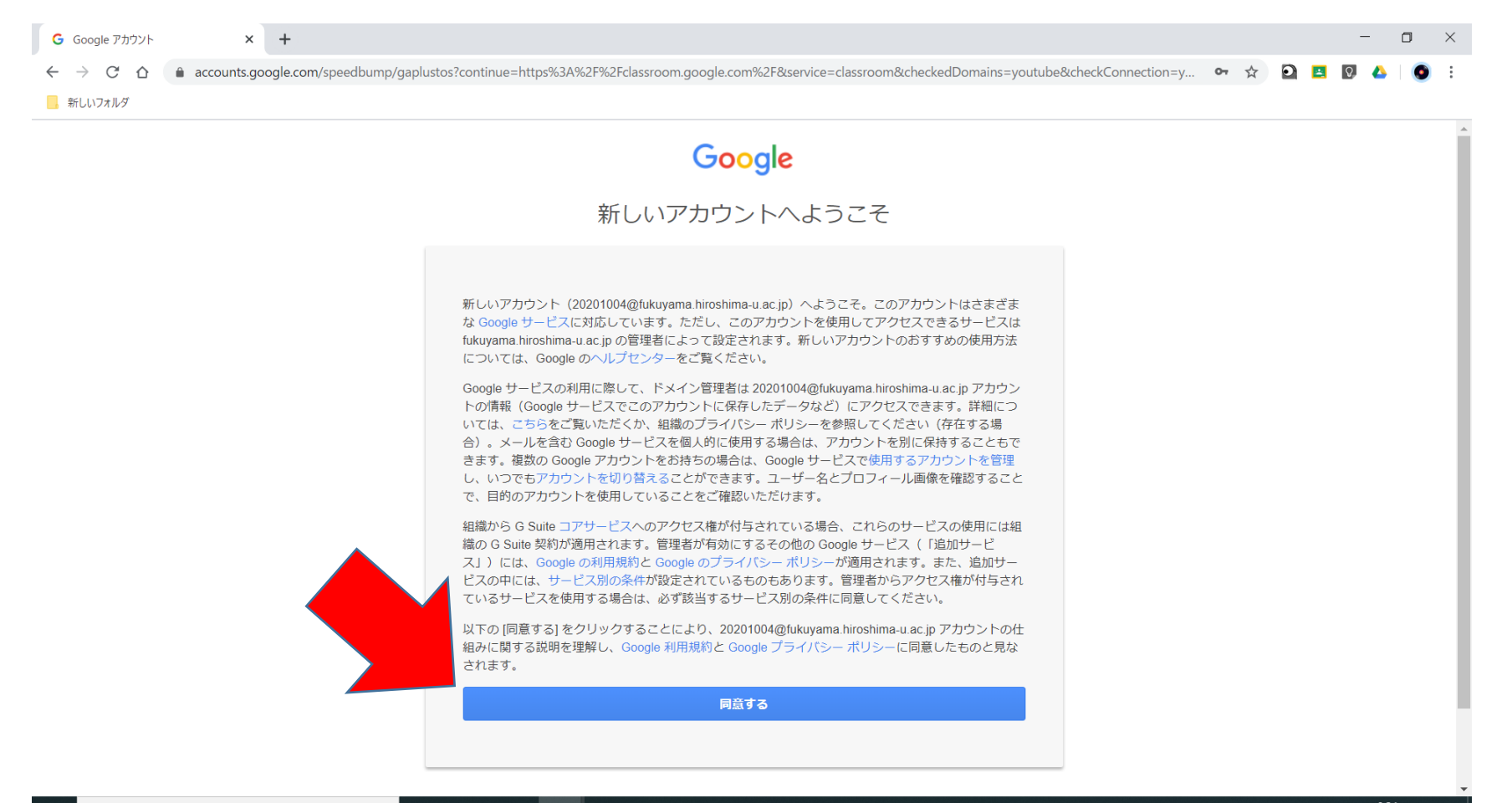

o et 🥫 🧿 🖬 💶 😰

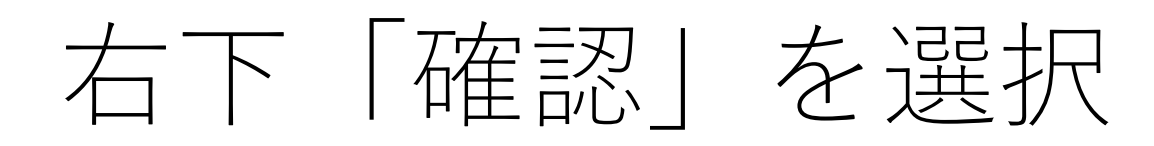

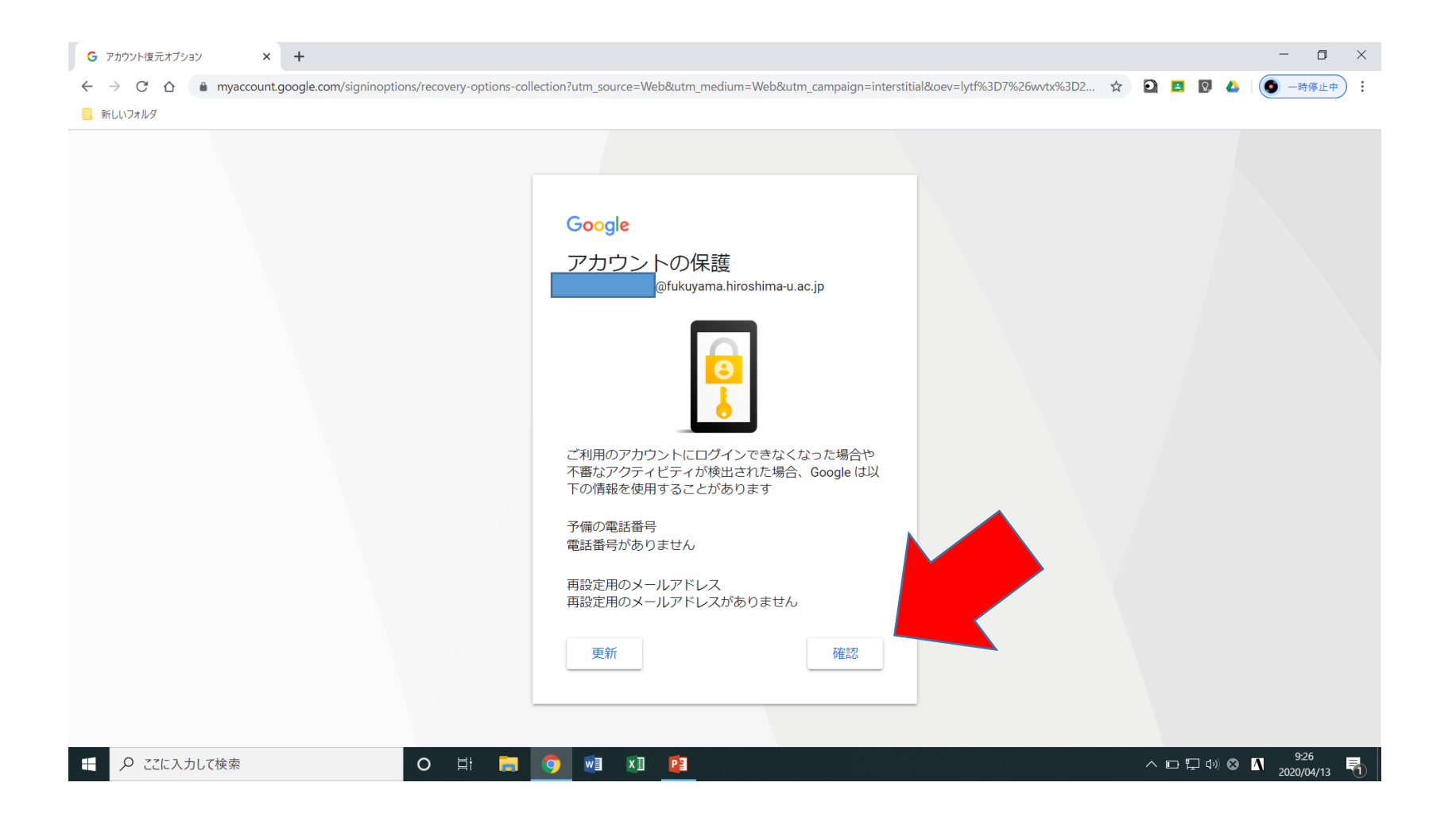

#### ホームに戻り, ログインできたことを確認

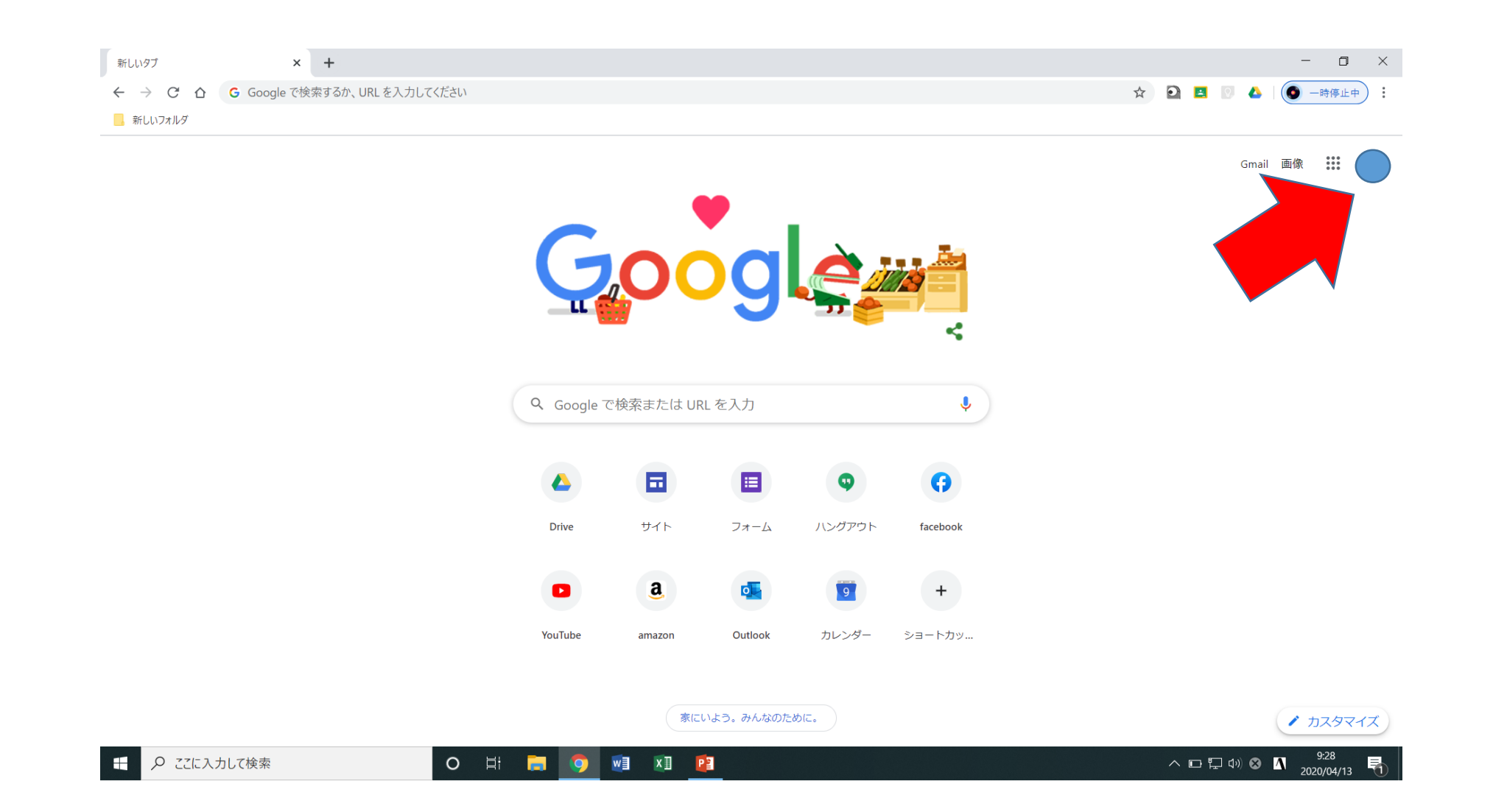

## ランチャーから「Classroom」を選択

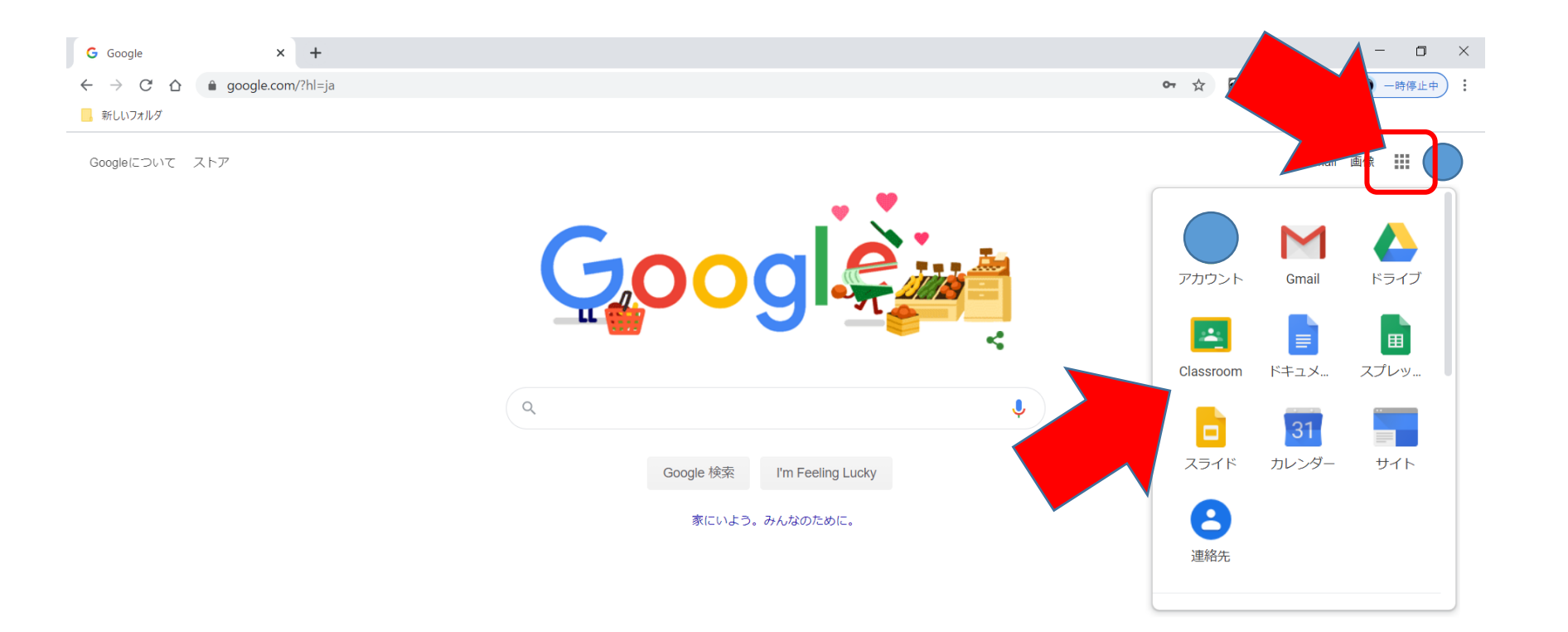

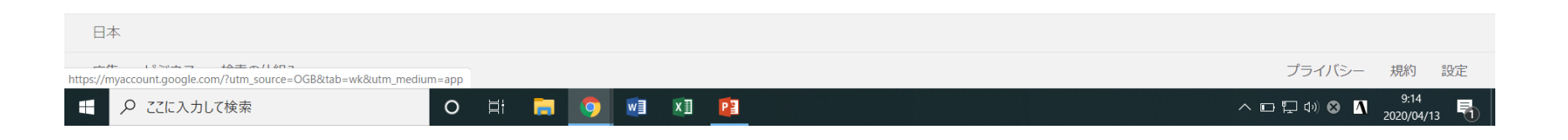

### アカウントを確認し、「続行」を選択

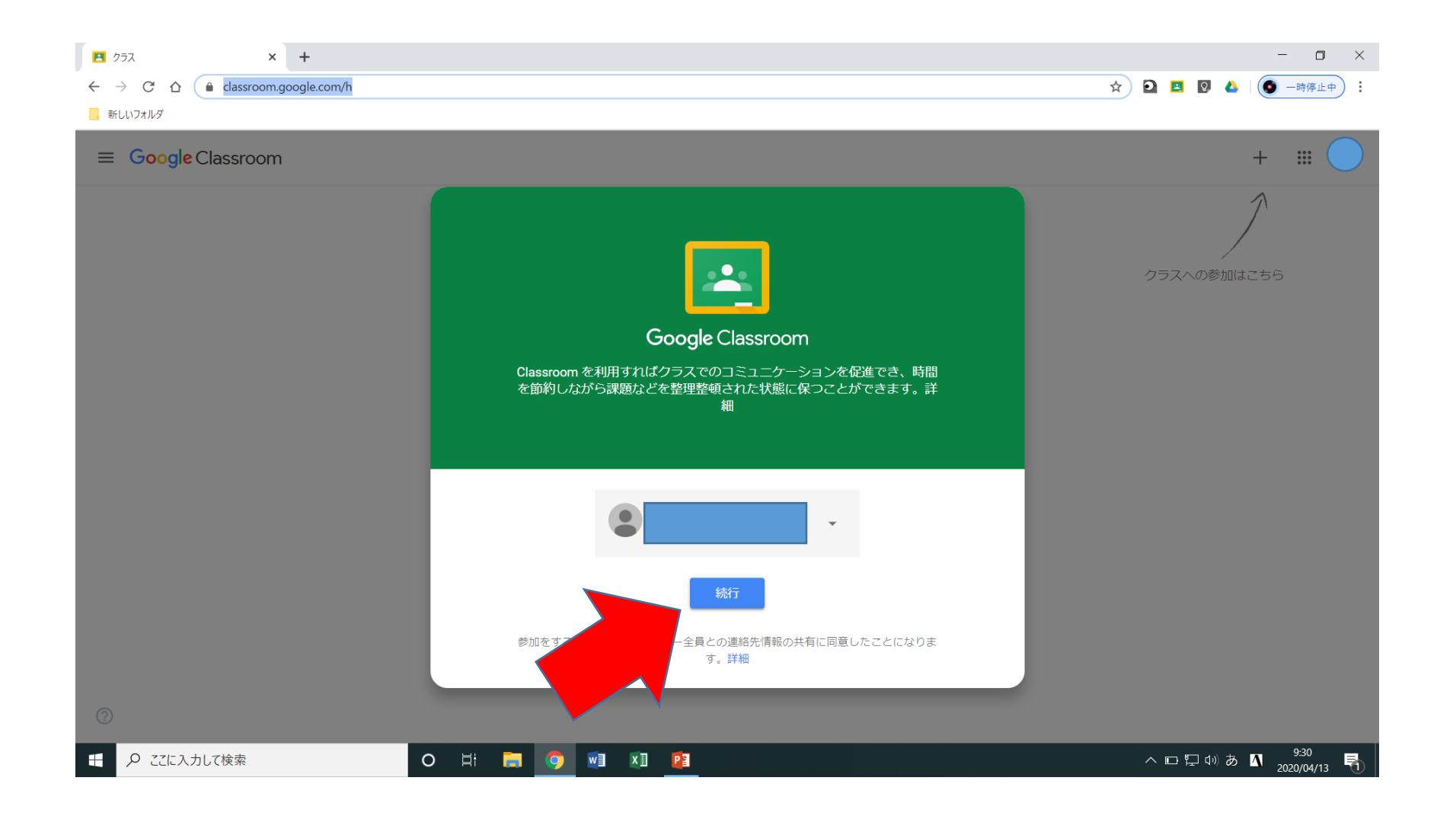

# 「私は生徒です」を選択

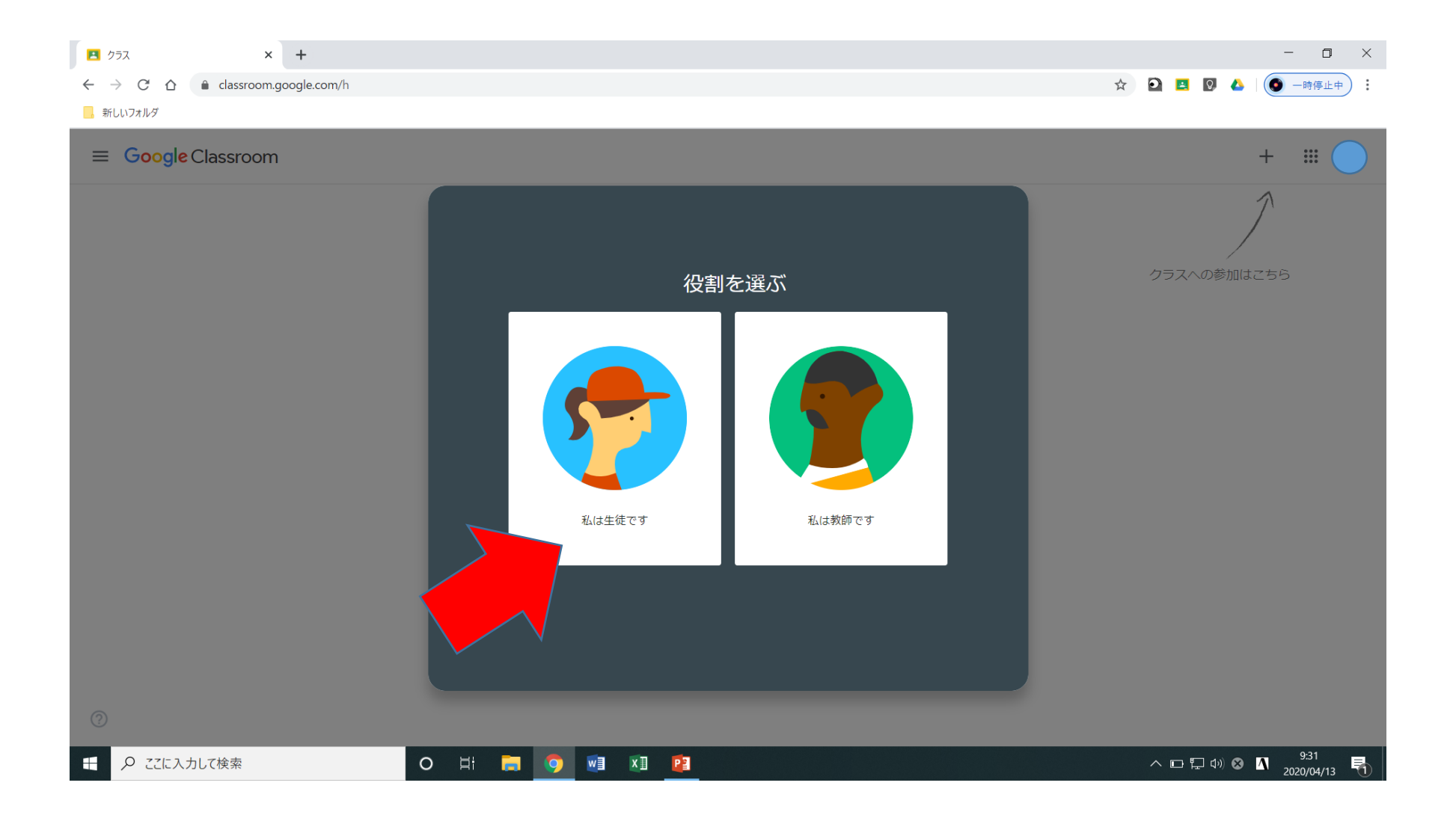

# 「クラスへの参加はこちら」を選択

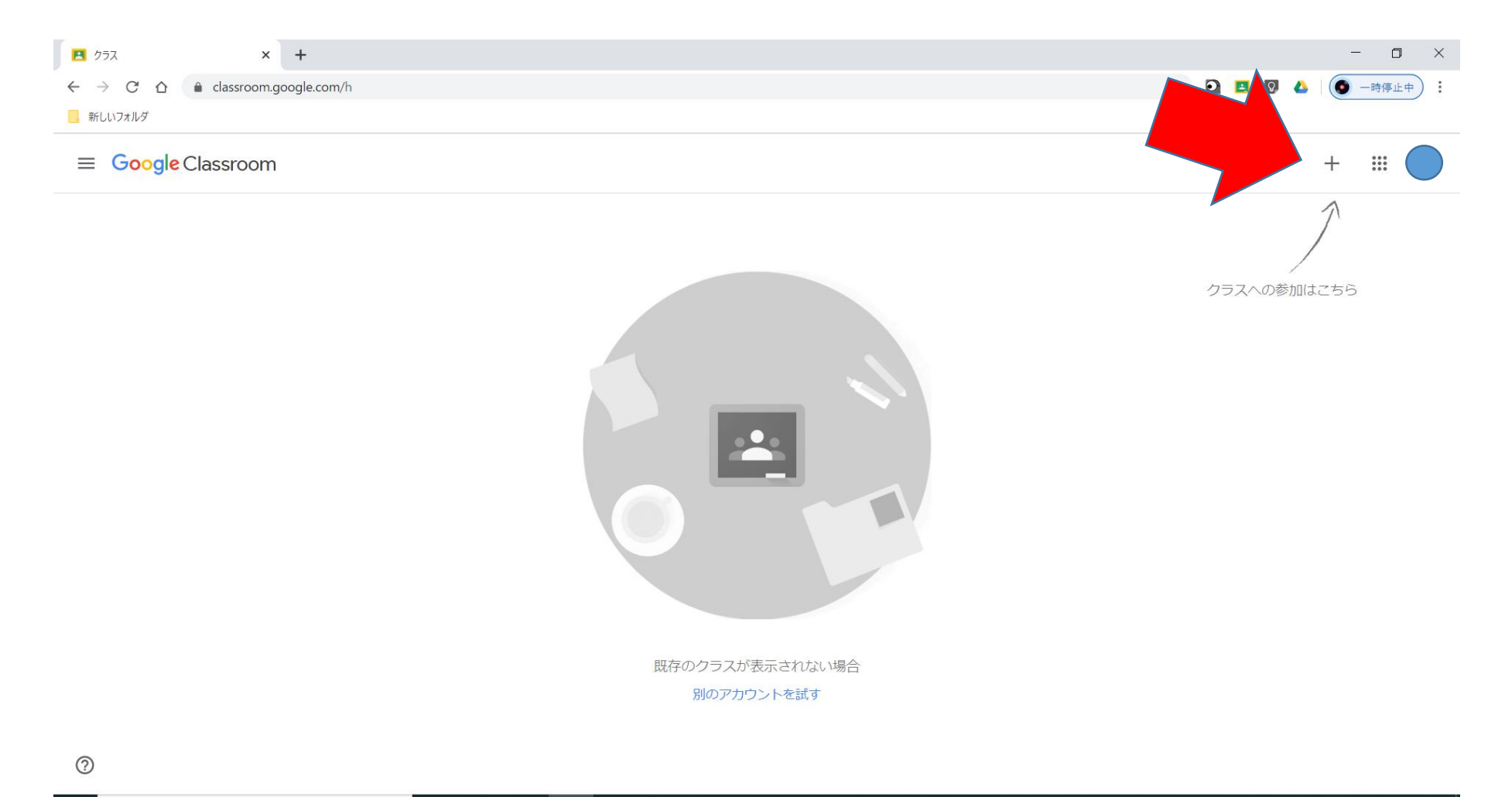

# 指定されたクラスコードを入力

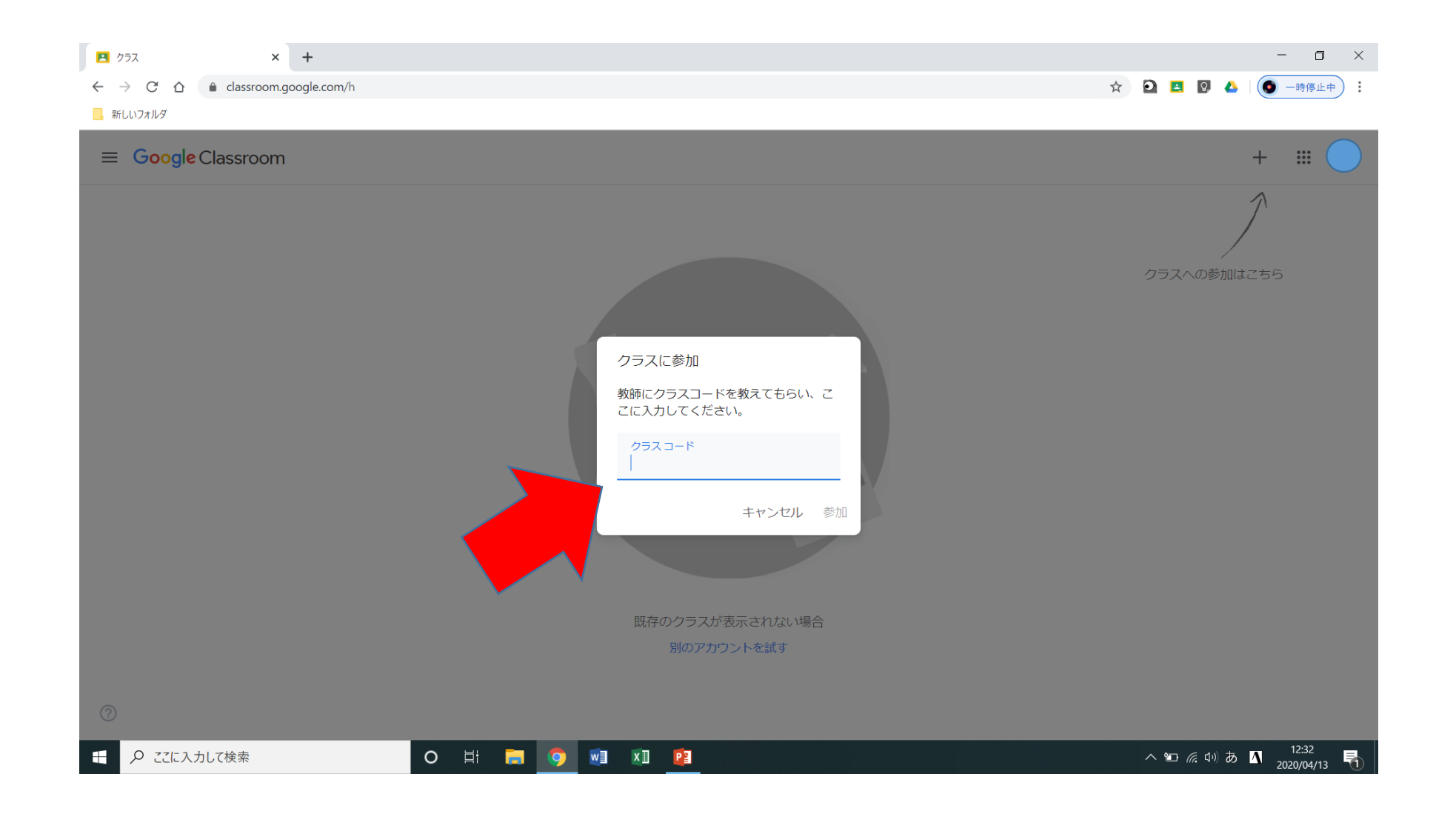

#### 該当クラスであることを確認

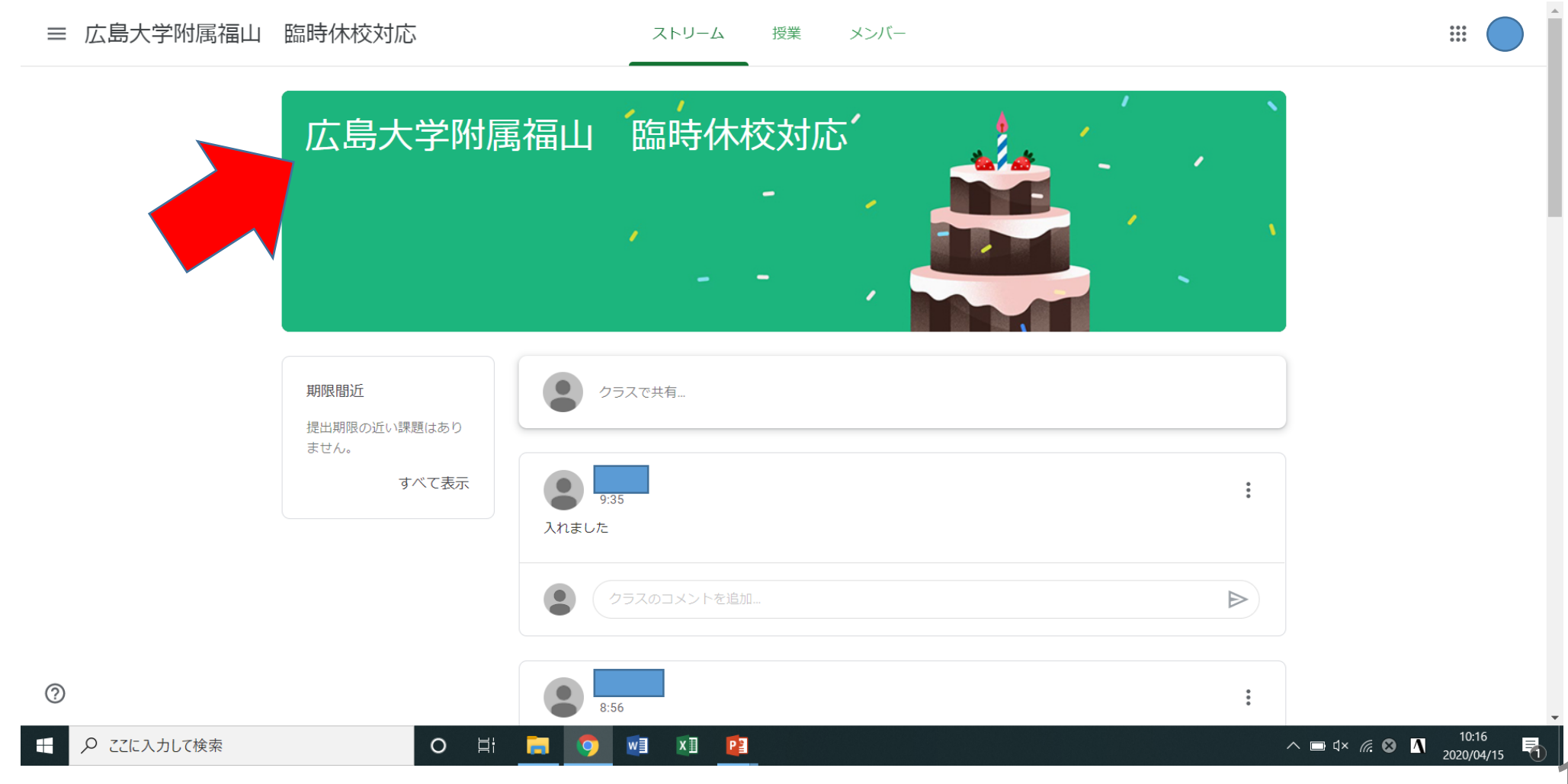

# 投稿された課題や資料を確認、クリック

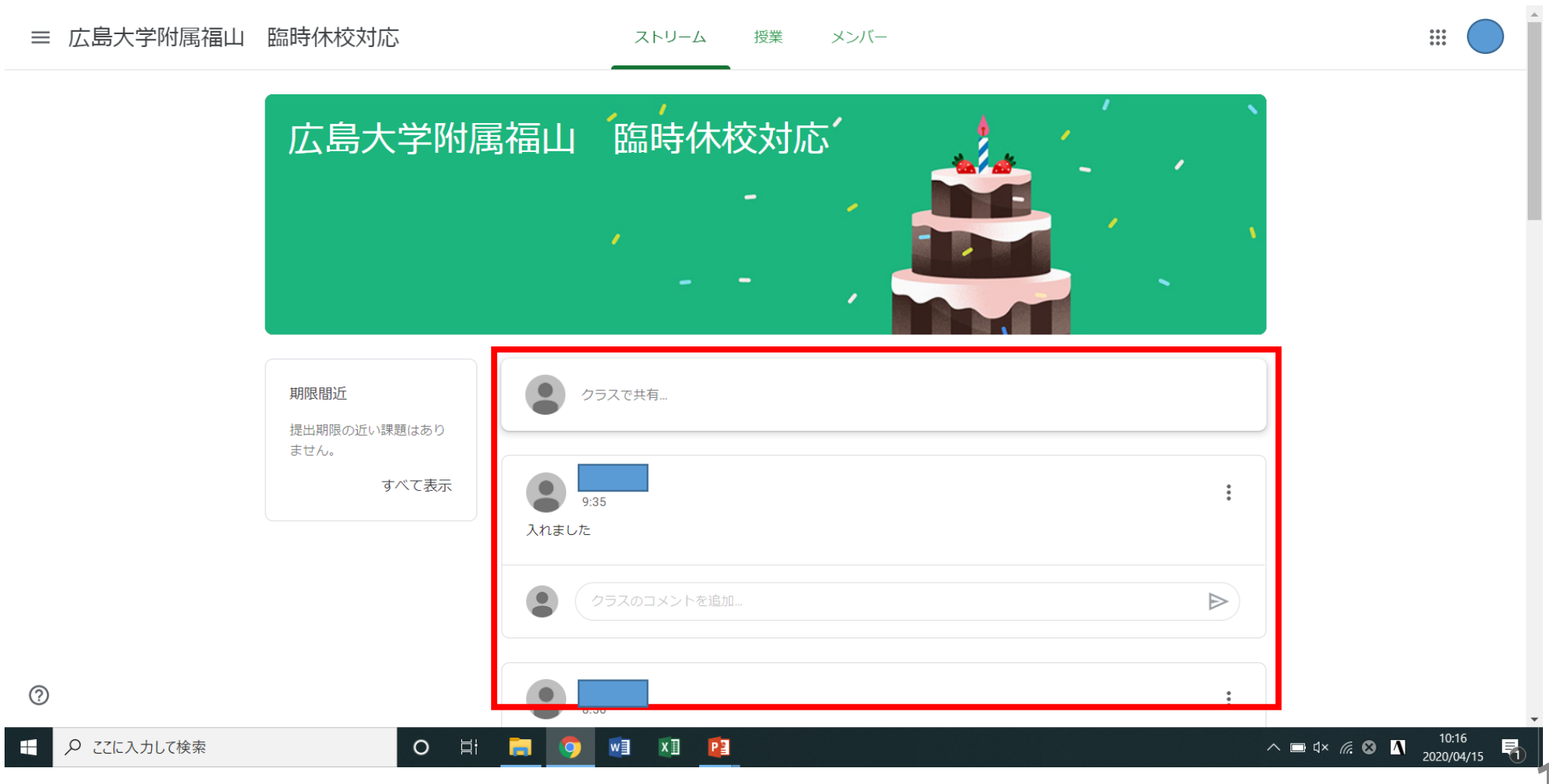

# 別のクラスに参加するために「戻る」

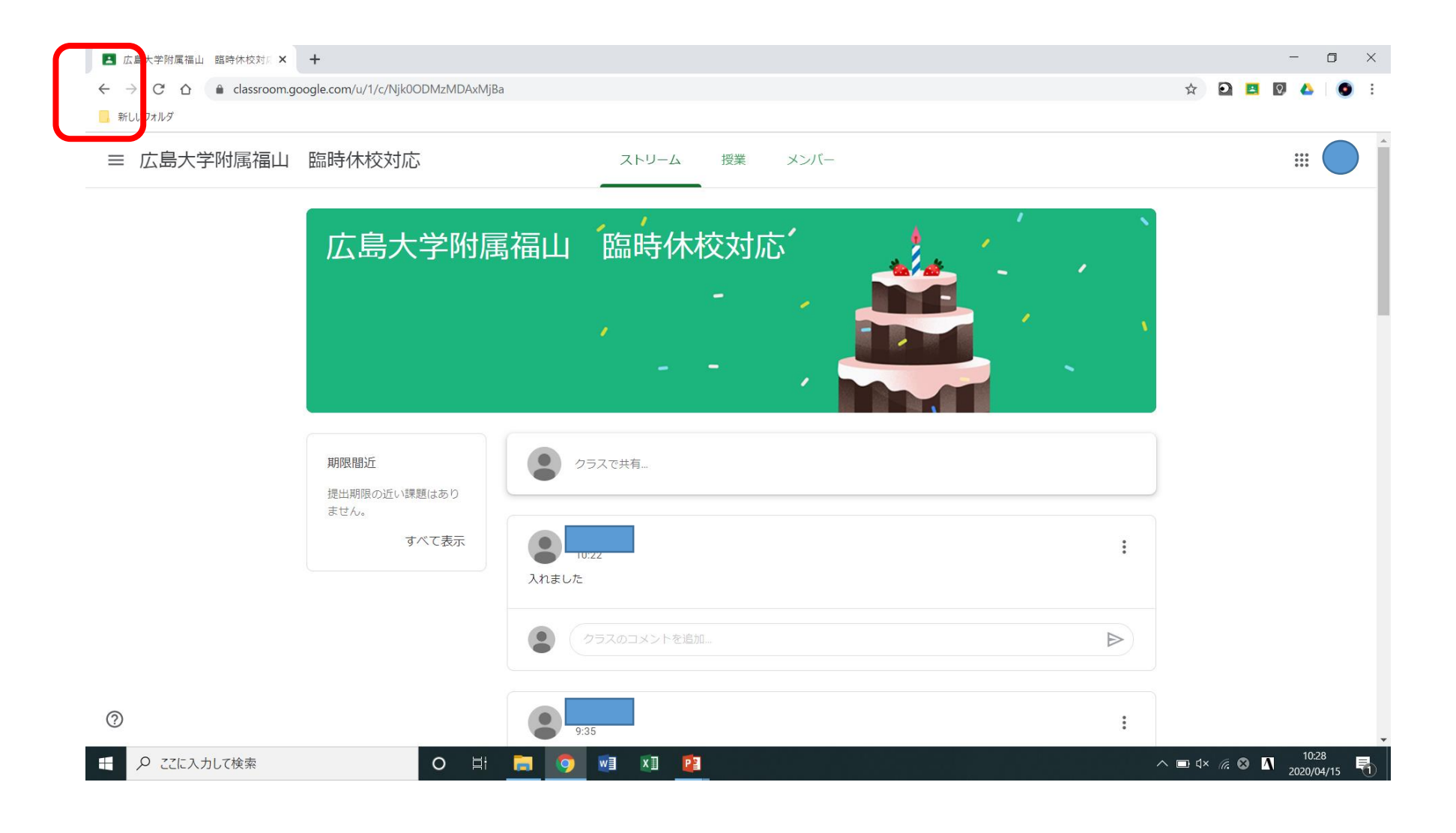

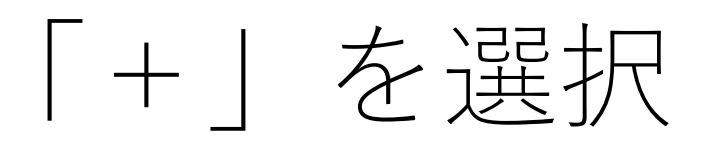

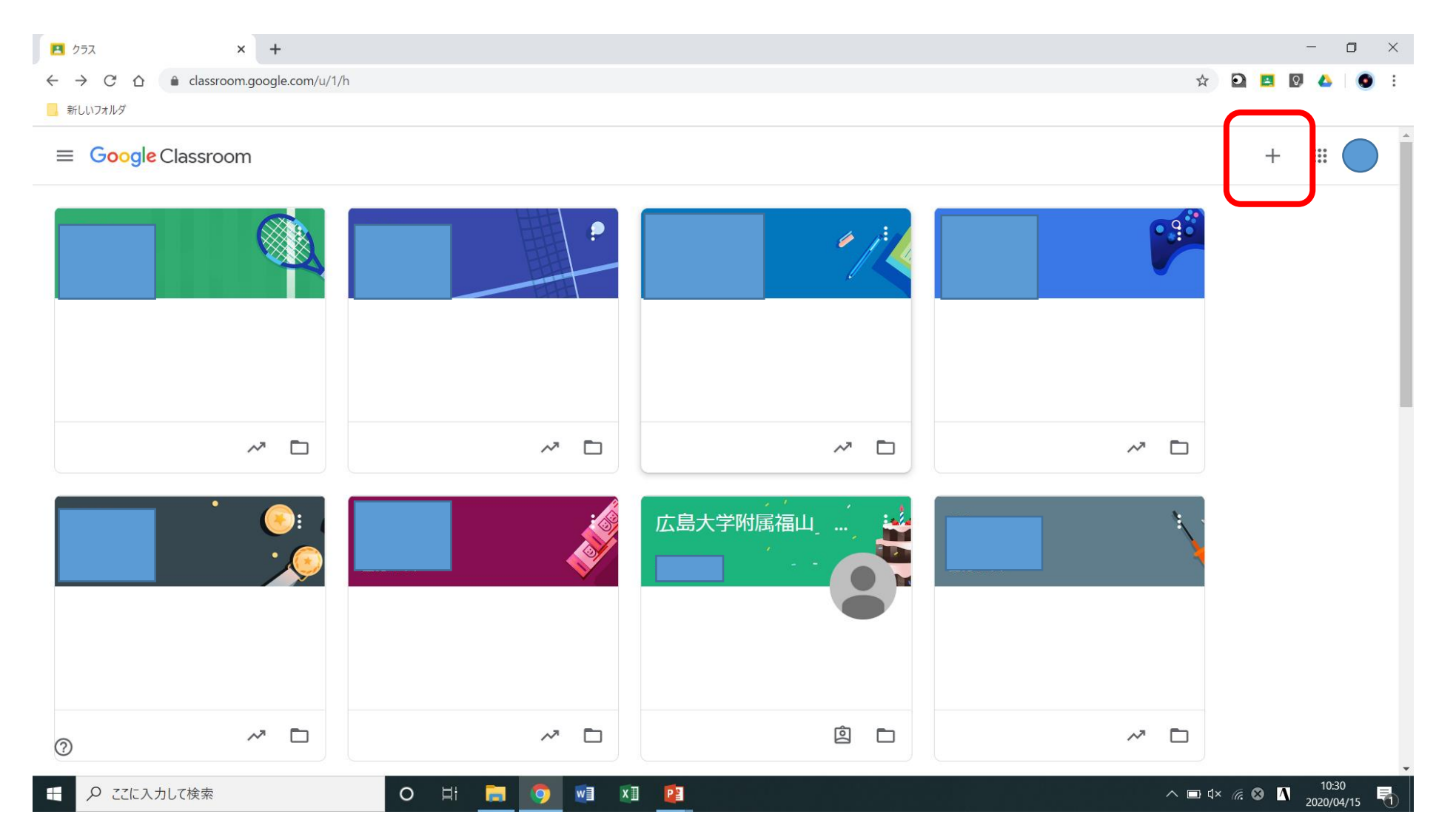

# 指定されたクラスコードを入力

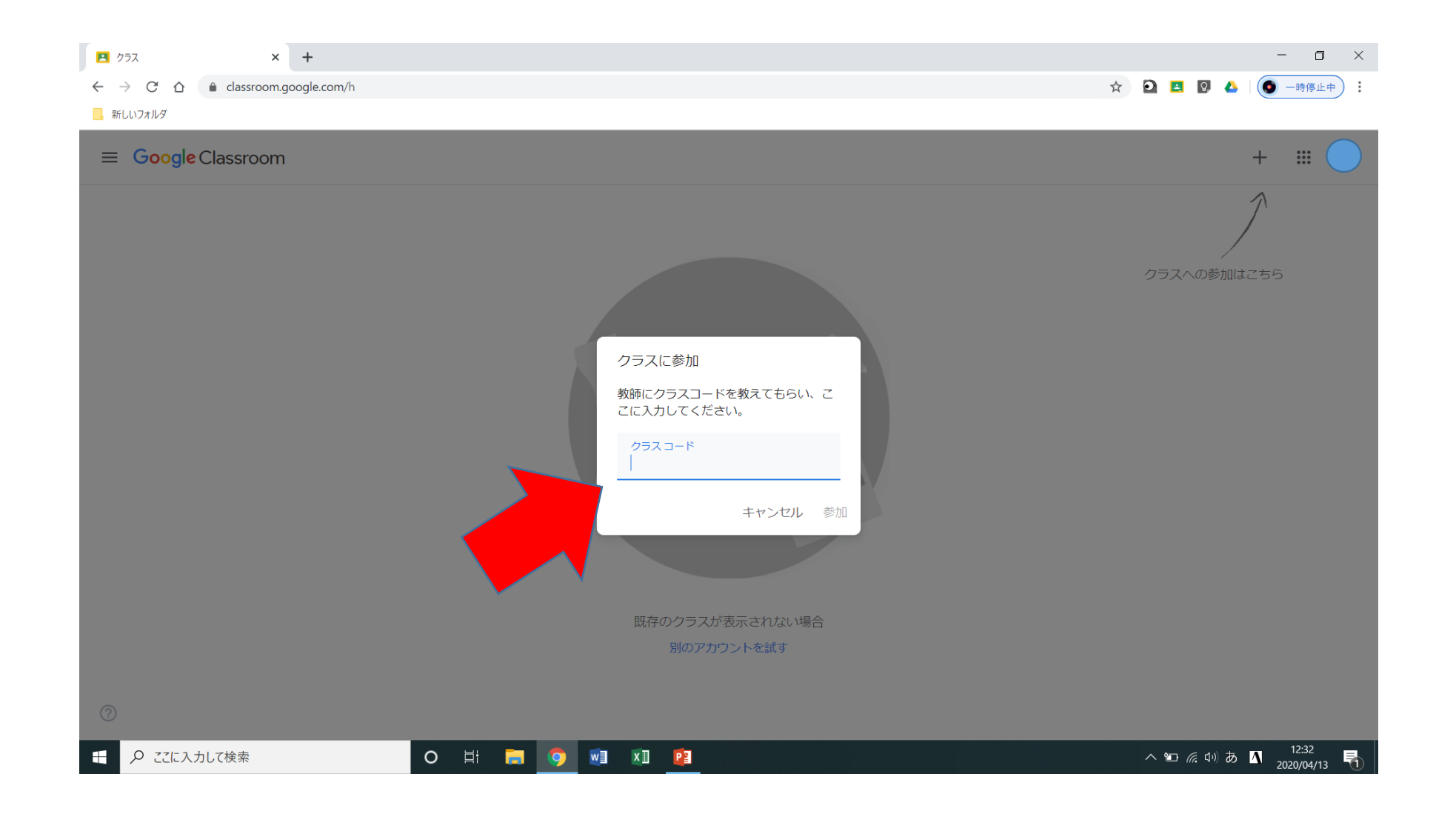